س<sup>1</sup>) في برنامج Excel انشئ ورقة عمل تحتوي على الجدول التالي :-

| مكتب ملائكة الرحمة |                 |                          |           |  |  |  |
|--------------------|-----------------|--------------------------|-----------|--|--|--|
| ] الصورة هنا[      |                 | حاسبات . شبكات . اتصالات |           |  |  |  |
|                    | قائمة حساب      |                          |           |  |  |  |
| السعر الاجمالي     | السعر للمقرد    | الكمية                   | الصنف     |  |  |  |
|                    | \$ 181.25       | 125                      | h. d.     |  |  |  |
|                    | \$ 50.75        | 35                       | ىدرك" 1/2 |  |  |  |
|                    | \$ 36.25        | 25                       | ىحرك"1/4  |  |  |  |
|                    | \$ 100.00       | 369                      | h. d.     |  |  |  |
|                    | المجموع:        |                          |           |  |  |  |
|                    | الخصم:          |                          |           |  |  |  |
|                    | المجموع الصافي: |                          |           |  |  |  |

1- ادخل الجدول اعلاه مع كافة التنسيقات الظاهرة آمامك.

2- احسب السعر الاجمالي ( الكمية \* السعر) ثم احسب المجموع .

3- احسب الخصم : اذا كان المجموع اكبر او يساوي 50000 يكون الخصم 15% من المجموع واذا كان المجموع المجموع المجموع اكبر او يساوي 20000 يكون الخصم 7% من المجموع عدا ذالك يكون الخصم 0, 14- احسب المجموع اذا كان الصنف h. d. ؟

## س<sup>2</sup>) في برنامج Excel لديك ورقة العمل الاتية :-

| D            | C        | в                 | A             |   |
|--------------|----------|-------------------|---------------|---|
|              |          |                   |               |   |
|              |          |                   |               |   |
| الراتب الكلي | المخصصات | الحالة الاجتماعية | الراتب الاسمي |   |
|              |          | Married           | \$850,000     |   |
|              |          | Single            | \$700,000     |   |
|              |          | Married           | \$400,000     | 6 |
|              |          | Married           | \$650,000     |   |
|              |          | Single            | \$395,000     |   |
|              |          |                   |               |   |

المطلوب :-

- 1- نسق الجدول وحسب الظاهر اعلاه ؟
- 2- ادرج عمود للتسلسل واجعل تنسيقاته نفس صف العناوين ثم ادرج عنوان رئيسى للجدول " الرواتب "
- 3- احسب المخصصات وكما يلي :- اذا كانت الحالة الاجتماعية Married الراتب الاسمي \* 5% والا تكون 0 ؟
- 4- احسب الراتب الكلي حيث ان (الراتب الكلي = الراتب الاسمي + المخصصات), احسب اعلى راتب كلي ?
  - 5- احسب مجموع الرواتب اذا كانت الحالة single .

## س<sup>3</sup>) في برنامج Excel صمم ورقة العمل الاتية :-

|                 | E          | D      | C              | B           | A |    |
|-----------------|------------|--------|----------------|-------------|---|----|
|                 |            |        | الشقاء         | الصيدلية :  |   | 1  |
| السعر بعد الخصم | سعر المقرد | الكمية | الشركة المصنعة | اسم الدواء  | ت | 2  |
|                 | 500        | 350    | IPI            | paracetemol | 1 | 3  |
|                 | 600        | 50     | SDI            | Nystacord   | 2 | 44 |
|                 | 500        | 150    | SDI            | Coldin      | 3 | 6  |
|                 | 250        | 240    | IPI            | Flu out     | 4 | 6  |
|                 | 150        | 75     | SDI            | Voltadin    | 5 | 7  |
|                 |            | 1997   | ى لسعر المفرد  | الميلغ الكا |   | 8  |

## المطلوب :

- 1- نسق الجدول السابق كما ظاهر امامك ؟
  - 2- اضافة البيانات التالية :

| Î | 750 | 250 | SDI | Amoxillin | 3 |
|---|-----|-----|-----|-----------|---|
|   |     |     |     |           |   |

3- ايجاد حقل السعر بعد الخصم وكما يلي :-

اذا كانت الشركة المصنعة هي IPI يتم خصم 2% من سعر المفرد و غير ذلك يخصم 1% من سعر المفرد ؟

- 4- استخدم الدالة المناسبة للإيجاد المبلغ الكلي لسعر المفرد,
  - 5- ايجاد مجموع السعر اذا كانت الشركة sdi ؟